# **OpenRoads Designer Volumetrics & Quantities**

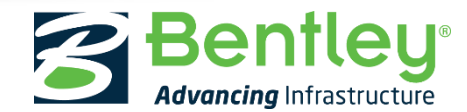

## **Quantities from the Model**

- One of the goals of OpenRoads Designer was to provide the capability to produce quantities directly from the model using a true prismoidal method.
- At the same time, we wanted to give users the ability to control how those quantities are reported (*e.g. Eastbound vs. Westbound, every 25', around an intersection, etc.*)

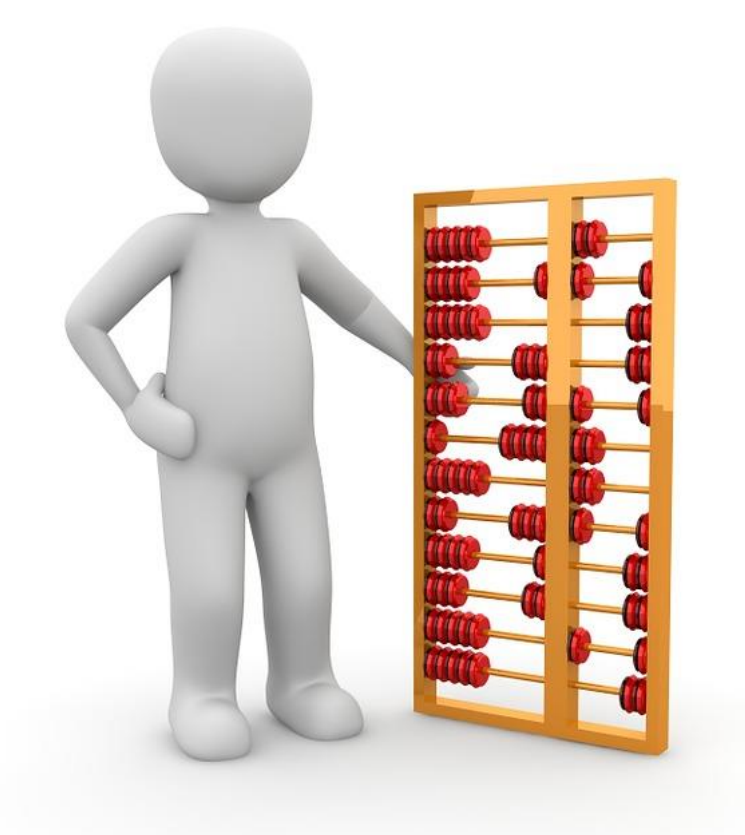

Bentleu

## **Quantities Report By Named Boundary**

 In order to calculate true prismoidal quantities, we have created a new Civil Analysis tool.

### Civil Analysis > Quantities Report By Named Boundary

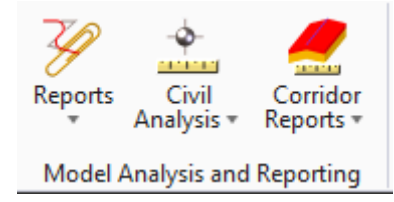

- 🚵 🛛 Analyze Point
- 🔛 Analyze Between Points

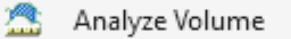

- 🗳 🛛 Inverse Points
- 🍓 🛛 Analyze Trace Slope
- 🙇 🛛 Analyze Pond
- Element Component Quantities
- < Create Cut Fill Volumes
- 🙈 Quantities Report By Named Boundary
- 🚰 🛛 3D Drive Through

#### **Bentley**<sup>®</sup>

# Controlling What is Calculated

## **Preparing Your Quantities**

- The tool works on a "what you see is what you get" basis.
- Turn off/on **features** to control what is calculated.
- Level display will be ignored features rule.
- Quantities are calculated from the 3D model only.

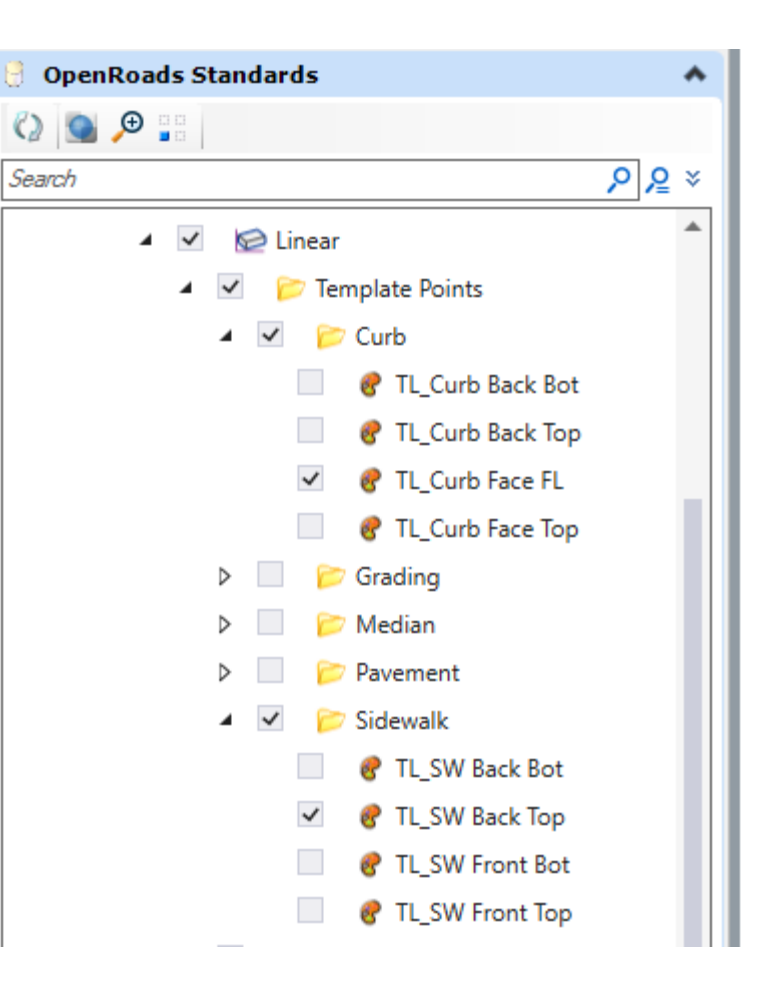

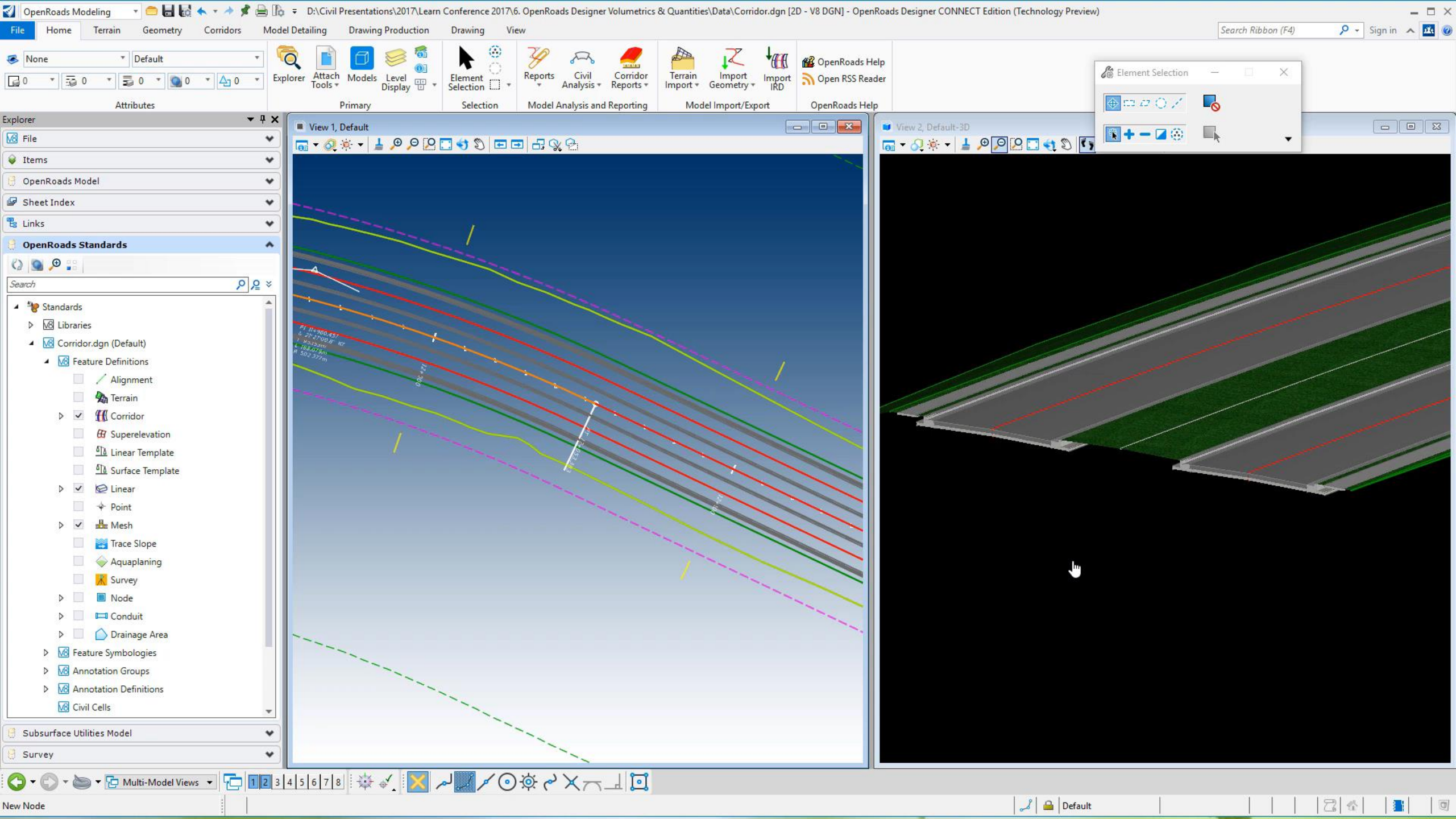

# Cut/Fill Volumes

### **Cut/Fill Solids**

 In order to calculate cut/fill, we must first create 3D solids that we can then use to produce our cut/fill volumes.

## Civil Analysis > Create Cut Fill Volumes

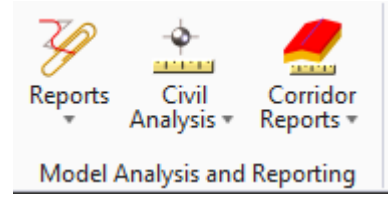

- 🔪 🛛 Analyze Point
- 🖄 Analyze Between Points

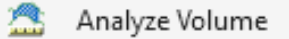

- 💥 🛛 Inverse Points
- 🍓 🛛 Analyze Trace Slope
- 🧟 🛛 Analyze Pond
- Element Component Quantities
- 🔦 🛛 Create Cut Fill Volumes
- 🙈 Quantities Report By Named Boundary
- 🚰 🛛 3D Drive Through

#### **Bentley**<sup>®</sup>

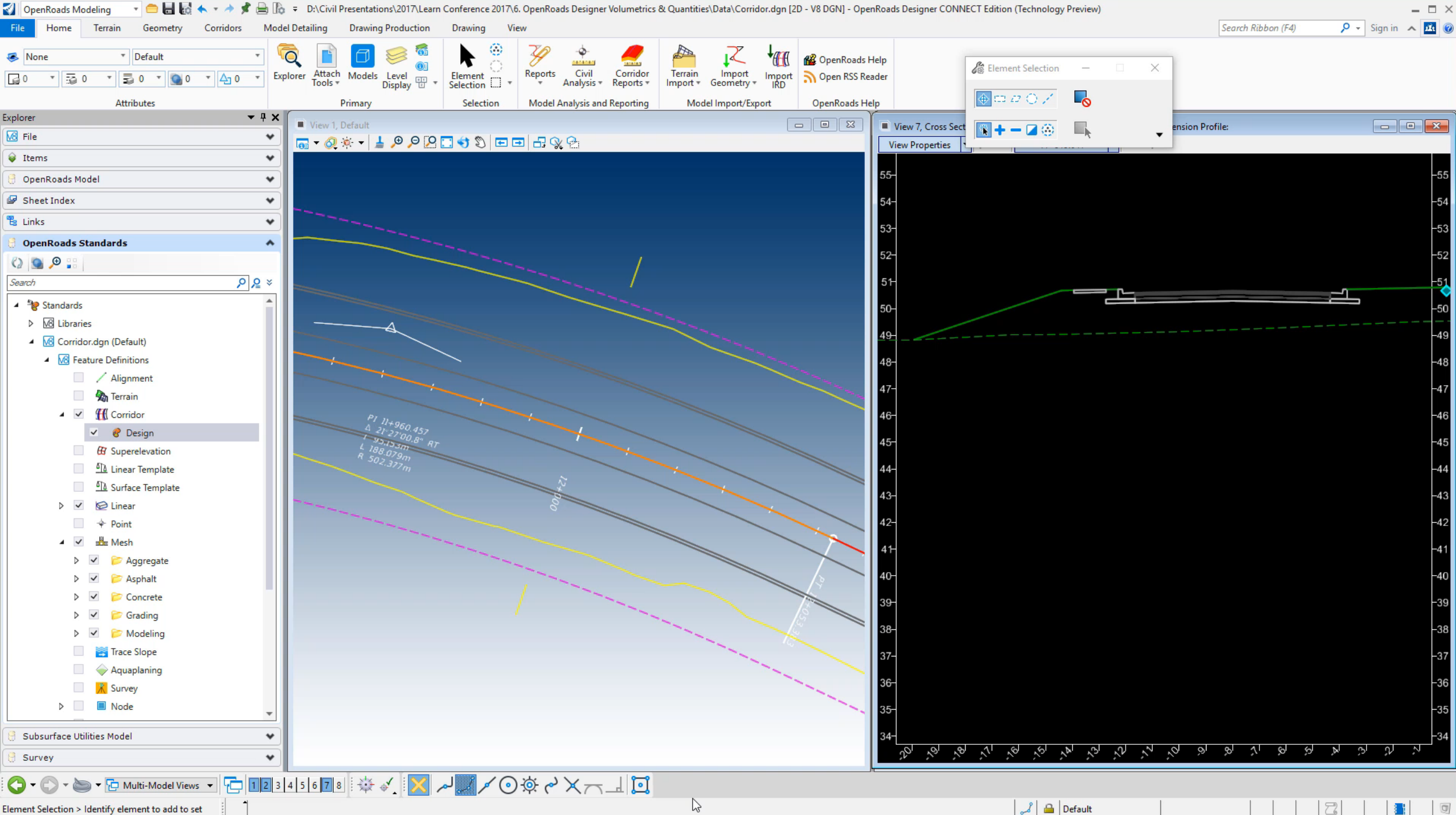

# Controlling How Your Quantities Are Reported

## **Quantity Reporting**

- I mentioned earlier that we wanted to give users the ability to control how their quantities are reported (*e.g. Eastbound vs. Westbound, every 25', around an intersection, etc.*)
- This capability is enabled through the use of *Named Boundaries*.
- This is the same tool that places Named Boundaries for use in plans production.

| Place Named Boundary Civil Plan |                 |     | ×  |              |
|---------------------------------|-----------------|-----|----|--------------|
|                                 | 🔁 🖓 🏢 🔇 🆯 [     | / 🗖 | IJ |              |
| Drawing Seed:                   | (none)          |     | •  |              |
| Detail Scale:                   | Full Size 1 = 1 |     | •  |              |
| Name:                           | Plan 1          |     |    |              |
| Description:                    |                 |     |    |              |
| Group:                          | (New)           |     | •  |              |
| Name:                           | Untitled        |     |    |              |
| Description:                    |                 |     |    |              |
| Start Location:                 |                 |     |    | ◀            |
| Stop Location:                  |                 |     |    | ▶            |
| Length:                         | 100.000000      |     |    | 00<br>Itoto: |
| Left Offset:                    | -50.000000      |     |    | oo           |
| Right Offset:                   | 50.000000       |     |    | oo           |
| Overlap:                        | 0.000000        |     |    | oo           |
| Boundary Chords:                | 10              |     |    |              |
|                                 | Create Drawing  |     |    |              |
|                                 | Show Dialog     |     |    |              |

Bentleu

## Example: *Eastbound* vs. *Westbound*

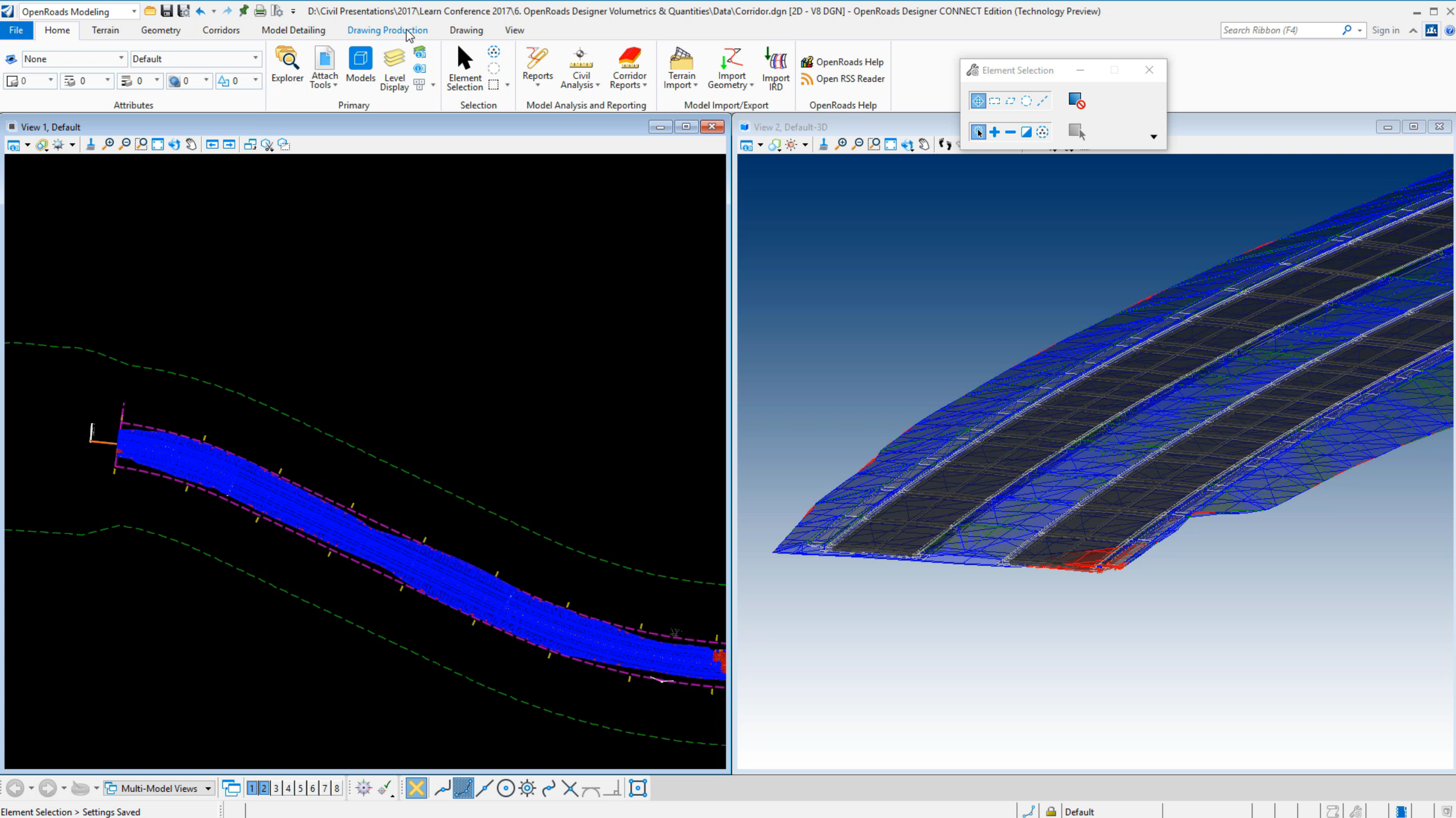

Element Selection > Settings Saved

# Example: *Every 50'*

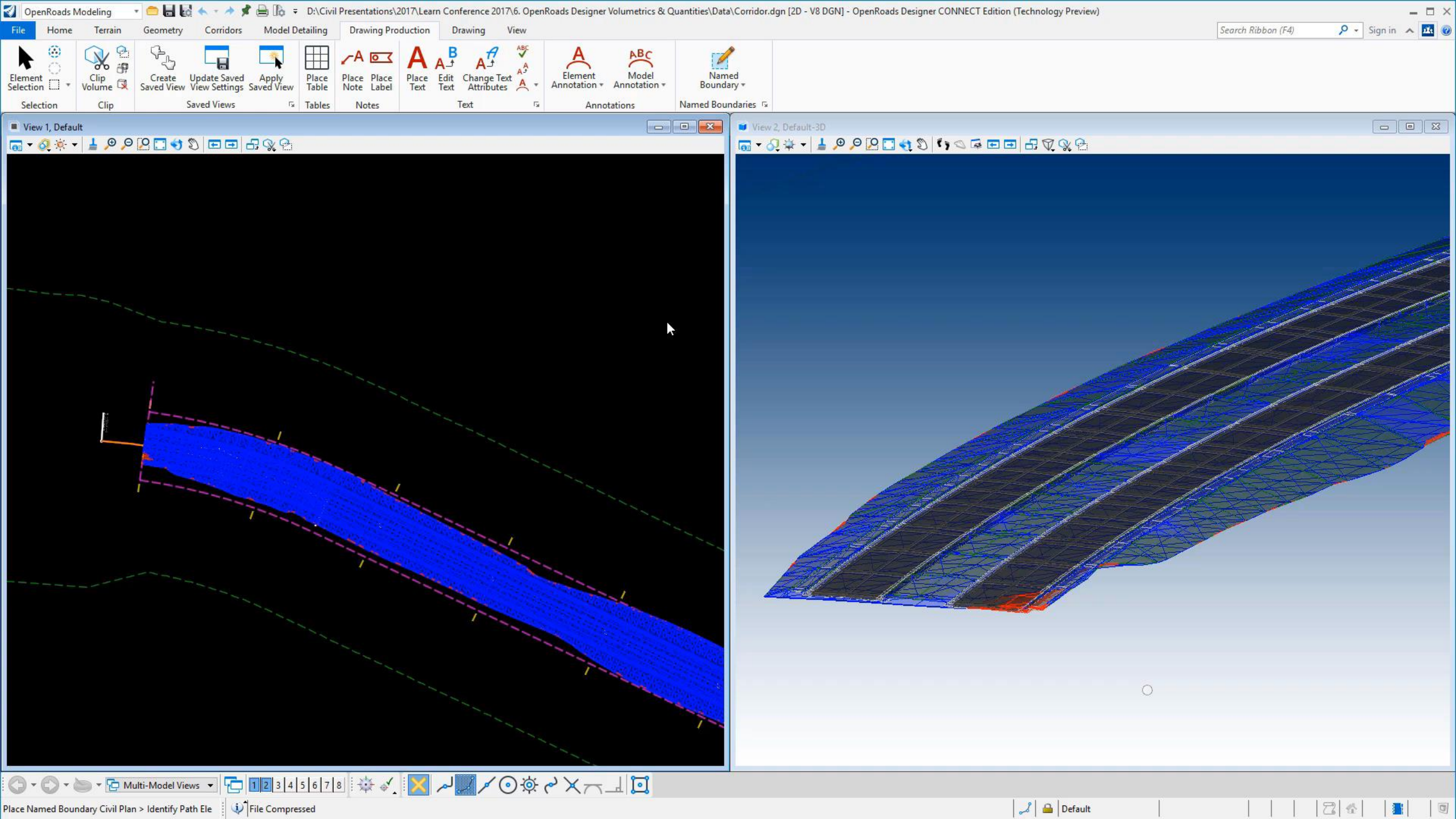

# Example: By Sheet

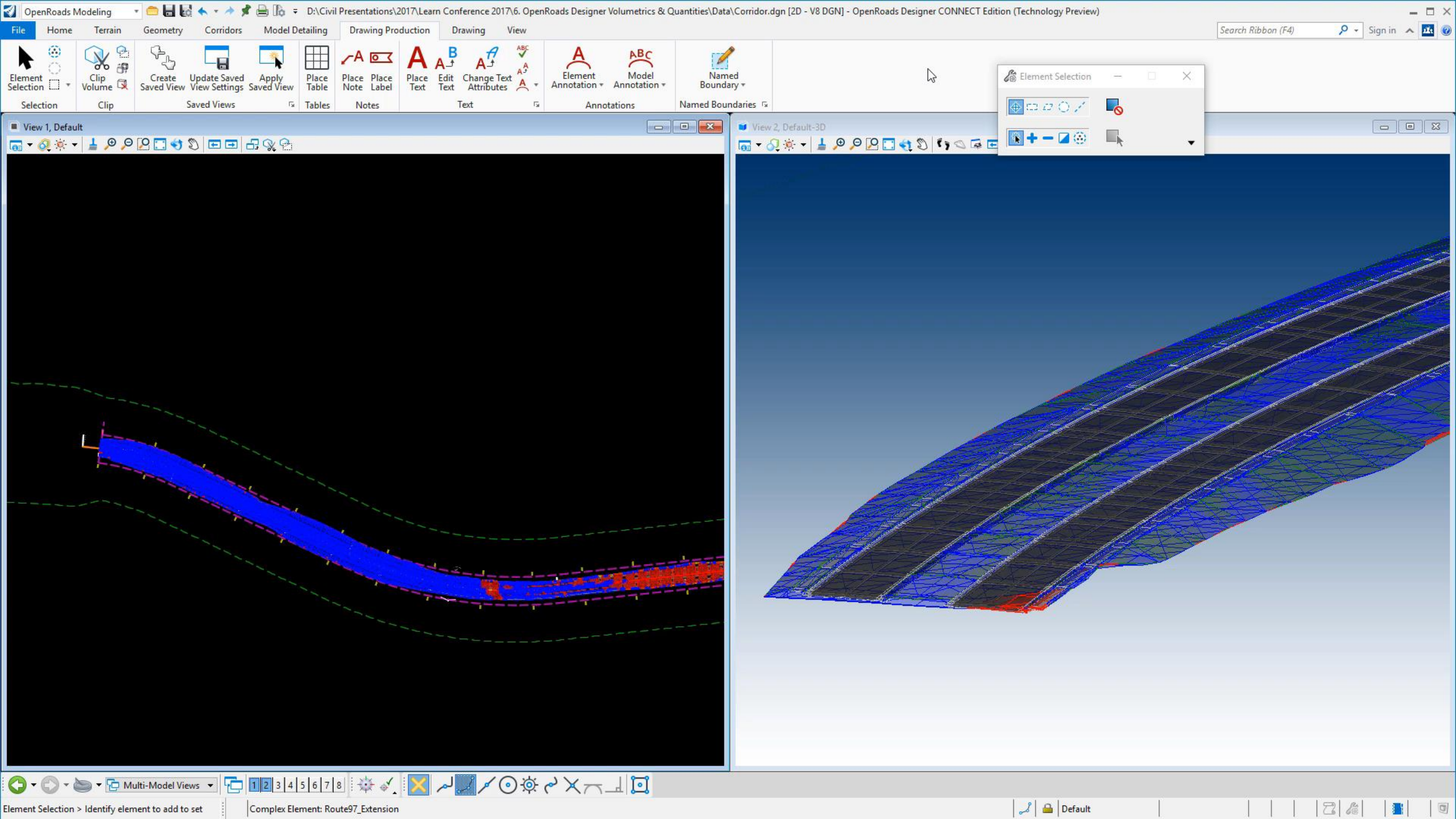

# Example: Specified Area

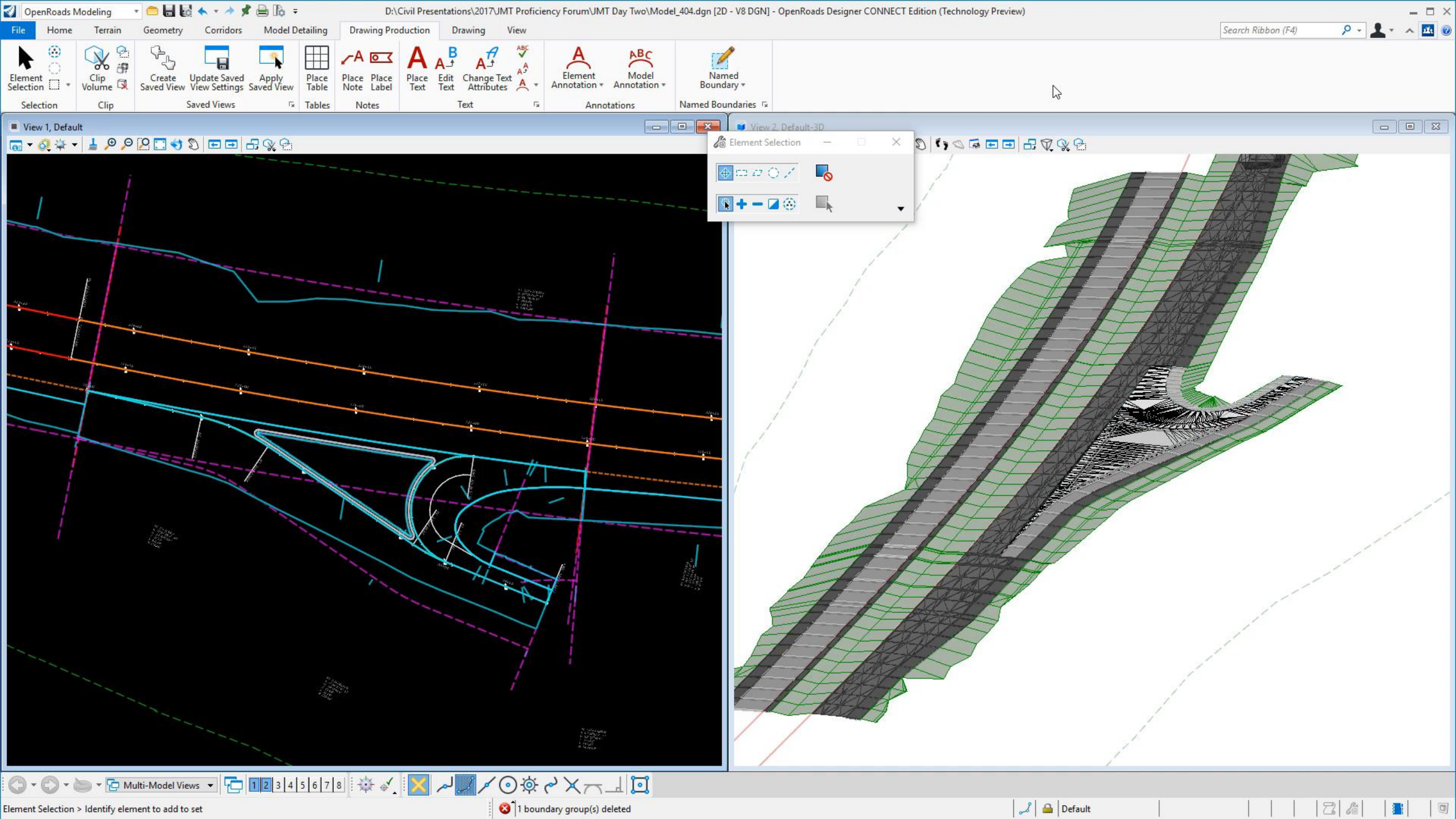

# **Checking Your Quantities**

## **Checking Your Quantities**

 So far we've seen various methods on how to calculate your quantities, but how do you check them to make sure they are correct?

Benfley

• To help with this, we've added the option **Display Clipped Graphics**.

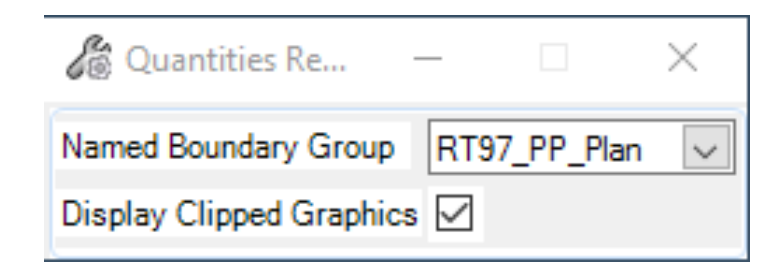

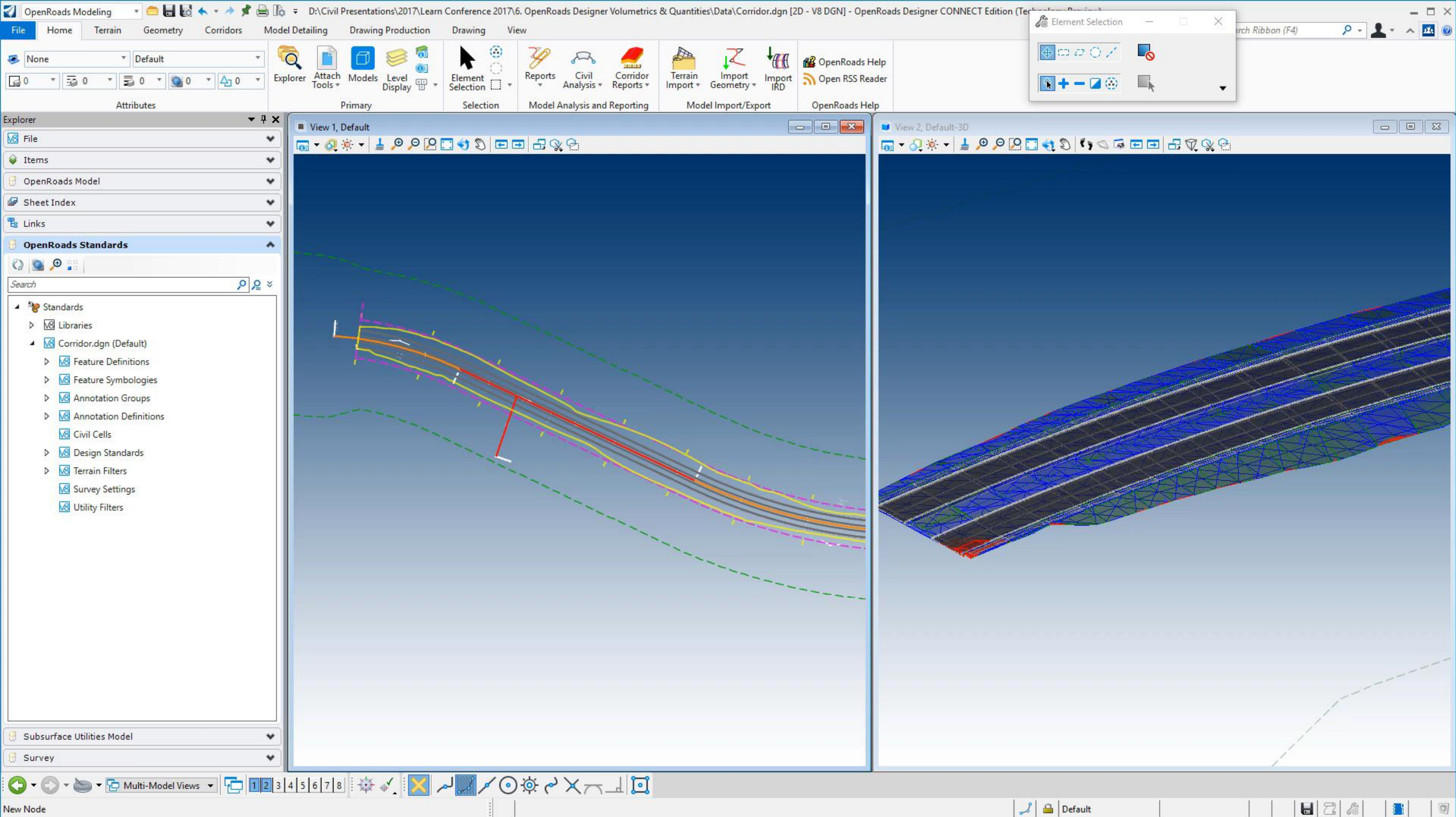

New Node

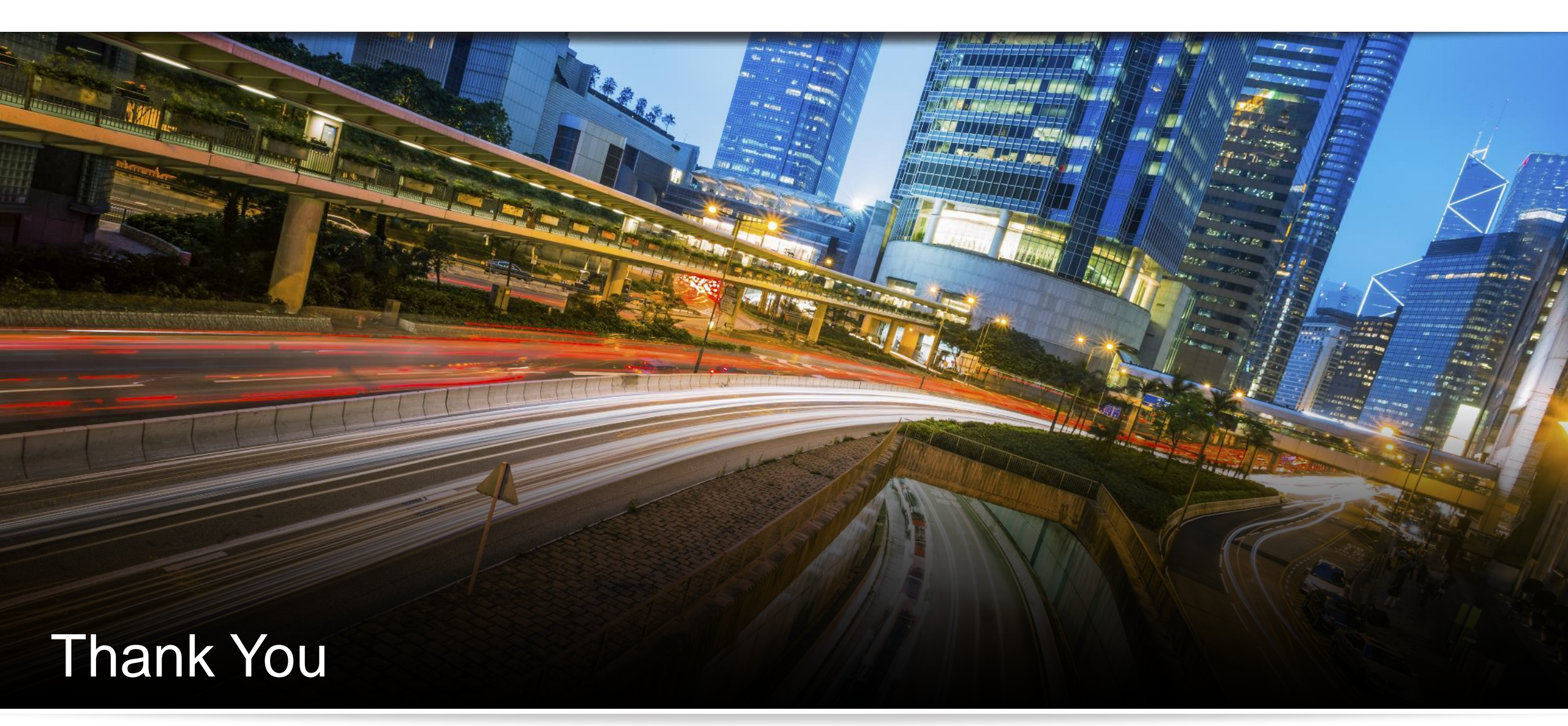

Have a great conference!

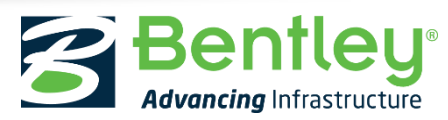

© 2017 Bentley Systems, Incorporated